# NRP 8<sup>th</sup> Edition Student Tip Sheet

These directions are for students that have been assigned the NRP curriculum in myCHU HealthStream.

### Table of Contents (click to view)

| NRP 8 <sup>th</sup> Edition Student Tip Sheet | 1 |
|-----------------------------------------------|---|
| Part 1 - Cognitive                            | 1 |
| Activate Profile                              | 2 |
| Activate Profile: No Existing NRP Global ID   | 2 |
| Activate Profile: Yes Existing NRP Global ID  | 3 |
| Recover Forgotten NRP Global ID               | 3 |
| Part 2 – Instructor Led Event                 | 4 |
| Resuscitation Credential                      | 4 |
| Issues or Questions                           | 4 |
|                                               |   |

The NRP 8<sup>th</sup> Edition is being delivered in conjunction with RQI Partners. You will need to create a NRP Global ID to complete the course. The NRP Global ID is your personal account identifier that you can use outside of HealthStream to access your NRP credentials.

Use Google Chrome as your browser. Login to myCHU HealthStream through the CHS Intranet link or use the direct link: <a href="https://www.healthstream.com/HLC/chsbny">https://www.healthstream.com/HLC/chsbny</a>

Once the NRP Curriculum has been assigned to you, go to the To Do tab and launch the course.

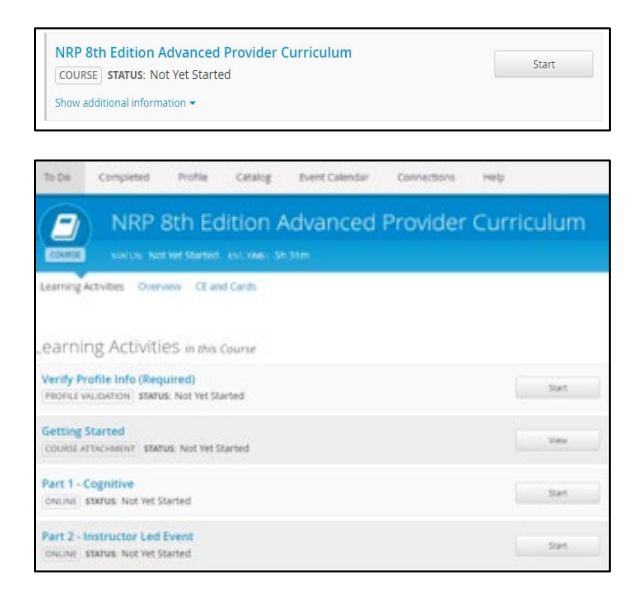

### Part 1 - Cognitive

You might be prompted to "allow pop-up blockers", see upper right hand of browser address bar and click on "Always allow pop-ups and redirects...."

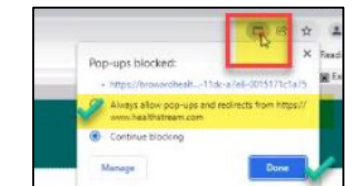

On the next screen click on "Accept Cookies" (bottom right of screen)

#### Activate Profile

Select the "No" option to create your NRP Global ID account (if you do not have an existing NRP Global ID account). Select the "Yes" option if you have an existing NRP Global ID account.

Click "Next" button.

|       | To matthe Conjecture use monthairs to                                                  |
|-------|----------------------------------------------------------------------------------------|
| 0     | NRP Clobal accoust. Please create one or<br>linkyour organization profile to continue. |
| Act   | ivate Profile                                                                          |
| Do yo | a have an existing NRP Global account?                                                 |
| ) Ye  | \$                                                                                     |
| N     | 0                                                                                      |

### Activate Profile: No Existing NRP Global ID

If you do not have an existing NRP Global ID account, you will be navigated to the 'NRP Global Account creation' page. Follow the steps to create your account. You will need to enter your personal email address for verification purposes.

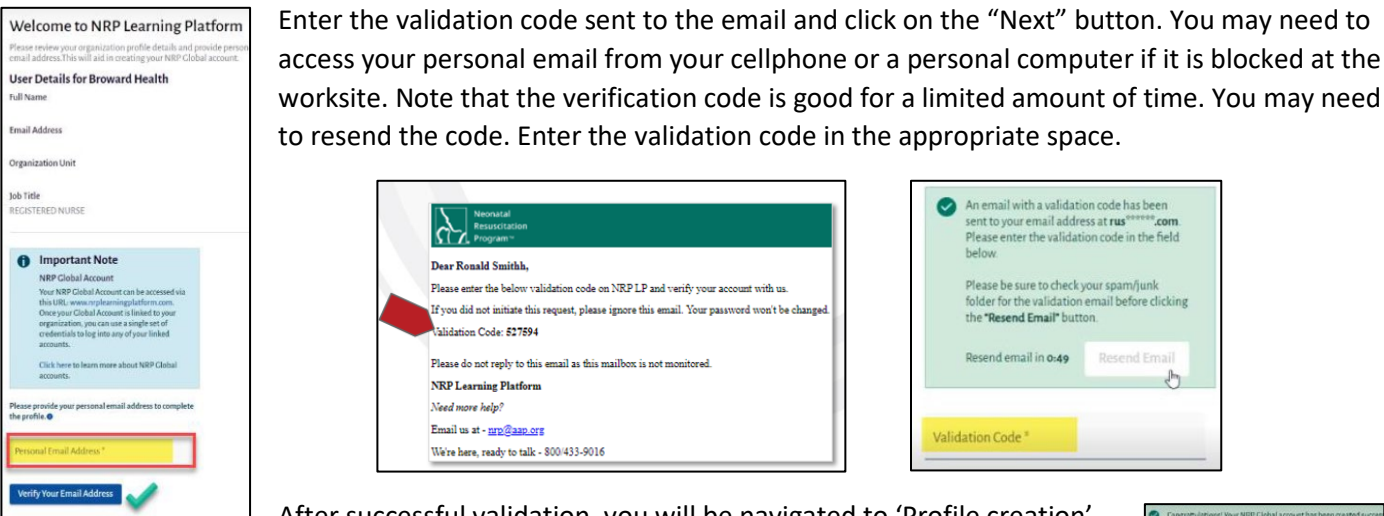

After successful validation, you will be navigated to 'Profile creation'

page. The username, by default, is populated with your unique NRP Global ID. Click inside the username area to change it to something easier that you will remember.

It is recommended that you change username to your AD (Active Directory) name. This change is allowed only at the time of Profile creation and you will not be able to change it at a later time.

Create password based on criteria indicated. Indicate your Job Title and Home address, phone number, etc.

| Congratulations! Your NRP Glob        | al account has been created succe  |
|---------------------------------------|------------------------------------|
| NRP Global Accou                      | Int Information                    |
| Please set a password for your accou  | est and provide the basic details. |
| User Details for NRP Gl               | obal Account                       |
| NRPGlobalID<br>8RC-cm8                |                                    |
| Full Name<br>RUSHAEL CADDY            |                                    |
| Email Address<br>rushaelgn6@yahoo.com |                                    |
| Usenario"<br>SRC-018                  | ~                                  |
| Password <sup>*</sup>                 | ø                                  |
|                                       | 0/25                               |
| Confirm Password*                     | ø                                  |
| JobTitle                              | *                                  |

h

Once you have completed the profile creation page, you will be navigated to Part 1 of the NRP Curriculum.

| NRP 8th Edition A                        | Adva     | nced Pro    | vider Curriculum | - Part 1 |                |
|------------------------------------------|----------|-------------|------------------|----------|----------------|
| Activity Status                          |          |             |                  |          |                |
| Part 1                                   |          |             |                  |          | Not started    |
| eLearning: Online Learning<br>Assessment |          | Notstarted  |                  |          | D <sub>2</sub> |
| Advanced Exam                            |          | Notstarted  |                  |          |                |
| Course Survey                            | 10       | Not started |                  |          |                |
| Activity Name                            |          |             | Status           | Results  | Action         |
| eLearning: Online Learning               | Assessin | nent        | Not Started      | N/A      | Start Activity |

#### Activate Profile: Yes Existing NRP Global ID

Enter your existing NRP Global ID and click on the "Verify Your NRP Global ID". The one-time validation code is sent to the email associated with your 'NRP Global ID'. Enter the validation code in the 'Activate Profile' page and click on the "Submit" button.

| Activate Profile                                           | Activate Profile                                                                                                    |
|------------------------------------------------------------|----------------------------------------------------------------------------------------------------|
| Do you have an existing NRP Global account?                | 8 14                                                                                                    |
| () Yes                                                     | attent a                                                                                                    |
| O No                                                       | ALC: NO                                                                                                    |
| NRP Global ID *                                            | An annual wells a unidation such takens uner<br>Vour went al allows a<br>Market and annual such and annual such and annual such and annual such annual such annual such and annual such and annual such and annual such and annual such and annual such annual such |
| Don't Remember NRP Global ID? <u>Recover NRP Global ID</u> |                                                                                                    |
| Verify Your NRP Global ID                                  | Validance Cole *                                                                                                    |
| Still have a doubt? View FAQ                               | Thirty Man (90)                                                                                                    |

The 'Organization Profile Details' success message popup appears. Click on the "Confirm" button.

| linked with NRP GI | obal ID: 8RS-0508. F | Please review and | d confirm to link. |  |
|--------------------|----------------------|-------------------|--------------------|--|
| Full Name          |                      |                   |                    |  |
| Nayana Patil       |                      |                   |                    |  |
| Email Address      |                      |                   |                    |  |
| NayanaPatil01@mail | inator.com           |                   |                    |  |

You will be navigated to Part 1 of the NRP Curriculum.

#### Recover Forgotten NRP Global ID

If you have forgotten an already existing NRP Global ID, you can recover it by following these steps:

- Click Yes
- Click on the "Recover NRP Global ID" link.
- Enter the email address associated with the Global ID and click on the "Recover NRP Global ID" button.

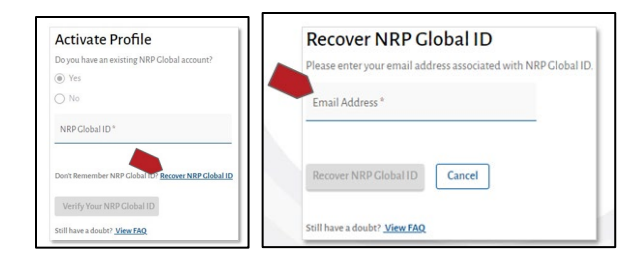

The user's 'NRP Global ID' is sent to the associated email. You can login back to the 'Activate Profile' page to complete activation and verification of your account.

|   | Neovatal<br>Resourcesion                                                                                                    |
|---|----------------------------------------------------------------------------------------------------|
| ~ | Dear John Smithh,                                                                                                    |
|   | We have received a request to recover NRP Global ID of your account. If you did not initiate this request, please ignore this email. |
|   | NRP Global ID: 835-0517                                                                                                    |
|   | Login                                                                                                    |
|   | Please do not reply to this email as this mailbox is not monitored.                                                                  |
|   | NRP Learning Platform                                                                                                    |
|   | Need more help?                                                                                                    |
|   | Email un at - mpgann.ers                                                                                                    |
|   | We're here, ready to talk - 800/433-9016                                                                                             |

## Part 2 – Instructor Led Event

Instructor Led Event (ILE) will be scheduled prior to your Skills Day. Check here to see what date and time you are registered for. You can NOT be registered for an ILE until you have successfully completed Part 1.

## **Resuscitation Credential**

After completing 8th Edition courses through HealthStream, Learners will be able to see their Resuscitation Credential in the HealthStream Profile section. When clicking on the View eCard option, learners will be linked back to the NRP LP (NRP Learning Platform) where they'll be able to view an image of the card. Learners can also log directly into the NRP Learning Platform (https://nrplearningplatform.com/login) with their Global ID to view their eCards.

| NDD 0th Edition Econotial                                                       | Dravidar        |                       |           |
|---------------------------------------------------------------------------------|-----------------|-----------------------|-----------|
| COUNTRY: Denmark<br>VERIFIED BY: American Academ<br>ORGANIZATION: American Acad | y of Pediatrics | Expires: Dec 31, 2023 | Options • |
| Show additional information 👻                                                   |                 |                       |           |

### Issues or Questions

If you have issues or questions about the NRP program, contact your department.

If you are having access issues with the course in HealthStream, contact the Help Desk.

If you are having issues with your NRP Global ID, contact RQI partners NRP Support at 1.866.293.1034 or <u>NRPsupport@rgipartners.com</u>.